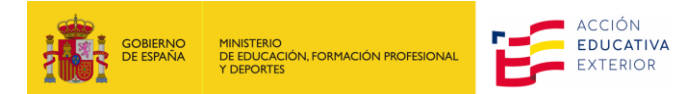

# HOW TO ACCEPT OR RESIGN A POSITION AS A LANGUAGE ASSISTANT/CULTURAL AMBASSADOR IN SPAIN THROUGH PROFEX 2

(Updated 19/03/24)

### INDEX

| 1. | EMAIL NOTIFICATION                      | 2 |
|----|-----------------------------------------|---|
| 2. | ACCESING PROFEX 2                       | 2 |
| 3. | ACCEPTANCE OR REJECTION OF THE POSITION | 3 |

#### **1. EMAIL NOTIFICATION**

When you are assigned a position as a language assistant, you will receive an email from eadministracion@educacion.gob.es notifying you of:

- The assignment.
- The region you've been assigned to.
- The deadline to accept.

To accept or reject the position, you will need to log in to your Profex 2 profile.

## 2. ACCESING PROFEX 2

We remind you that if you are using a Mac computer, it is recommended to use the Chrome browser, and if you are using a Windows computer, please use the Edge browser. This will help prevent any issues when uploading files to Profex 2.

Before accessing Profex 2, we recommend always clearing your browser's browsing data to ensure you are using the latest version of the application.

- 1. Go to the website for the 2024-2025 call <u>https://www.educacionyfp.gob.es/servicios-al-</u> ciudadano/catalogo/general/99/998188/ficha/998188-2024.html and click on Access a la tramitación en sede electrónica
- 2. Enter the passport number or identity card (if you are from a Schengen Area country) with which you applied for the username, your password<sup>1</sup>, and click on Acceder.

| Sede Electrónica - Ministerio de Educación, Formación Profesional y Deportes      |                                                                                                    |  |  |  |  |  |  |
|-----------------------------------------------------------------------------------|----------------------------------------------------------------------------------------------------|--|--|--|--|--|--|
| Nuevo sistema de gestión de personal de programas en el exterior (Profex 2) 💩 🛚 🏜 |                                                                                                    |  |  |  |  |  |  |
| Acceso                                                                            | o como interesado                                                                                           |  |  |  |  |  |  |
| cle                                                                               | Con cl@ve +Información   (DNie/Certificado electrónico, Cl@ve pin, Cl@ve permanente, Ciudadanos UE) Acceder |  |  |  |  |  |  |
| _                                                                                 | Con mi usuario de la sede electrónica                                                                       |  |  |  |  |  |  |
| Usuario                                                                           | io (DNI/NIE): Contraseña: O Acceder                                                                         |  |  |  |  |  |  |
|                                                                                   | Si no está registrado, por favor <u>Regístrese</u>   Incidencias: <u>Incidencias de acceso</u>              |  |  |  |  |  |  |

Click on Acceso al trámite (Access to the procedure) to access Profex 2.

| Sede Electrónica - Ministerio de Educación, Formación Profesional y Deportes                                                     |          |  |  |  |  |  |  |
|----------------------------------------------------------------------------------------------------|----------|--|--|--|--|--|--|
| Acceso al trámite S Refrescar información                                                                                        | S Volver |  |  |  |  |  |  |
| Auxiliares de conversación extranjeros en España (Auxiliares de conversación extranjeros en Es<br>Convocatoria 2024-2025) M 2003 | paña.    |  |  |  |  |  |  |
| Mensajes Usted no tiene solicitudes en este trámite                                                                              | ×        |  |  |  |  |  |  |
|                                                                                                    |          |  |  |  |  |  |  |

<sup>&</sup>lt;sup>1</sup> If you don't remember your password, click on Incidencias de acceso and follow the indicated steps.

You will arrive at the initial page of your Profex 2 profile. Click on My applications.

| Home                        | My Profile | My Applications | Change language 🔻 |  |  |  |  |  |
|-----------------------------|------------|-----------------|-------------------|--|--|--|--|--|
| Candidato / Mis solicitudes |            |                 |                   |  |  |  |  |  |

You will see that the status of your application has changed to Candidato seleccionado (Selected Candidate).

| 2024-2025 Auxiliares de conversación extranjeros en España | 24AEXT0041001721 | Candidato seleccionado | Nueva | P Ver 🗅 |
|------------------------------------------------------------|------------------|------------------------|-------|---------|
|                                                            |                  |                        |       |         |

. PVer

You should click on View . It will take you to your application, and you will notice that a new window called Acceptance or rejection appears. Click on this tab.

# **3. ACCEPTANCE OR REJECTION OF THE POSITION**

| Home                        | My Profile              | My Applicatio    | ons Change lan   | guage 🔻                          |                                               |                                |                                        |                                                            |  |  |  |
|-----------------------------|-------------------------|------------------|------------------|----------------------------------|-----------------------------------------------|--------------------------------|----------------------------------------|------------------------------------------------------------|--|--|--|
| Candidato / Mis solicitudes |                         |                  |                  |                                  |                                               |                                |                                        |                                                            |  |  |  |
| Datos<br>Candi              | s de la solic<br>idato: | situd            | Documento        | Convocato<br>2024-2025<br>España | via:<br>Auxiliares de conversación extranjero | Tipo de<br>solicitud:<br>Nueva | <b>Situación:</b><br>Plaza<br>aceptada | Nº solicitud:<br>24AEXT004100 1<br>Histórico del candidato |  |  |  |
| Requir                      | rements li              | nterest data Des | stinations Summa | ry Situations                    | Acceptance or rejection                       |                                |                                        |                                                            |  |  |  |

The assigned position will show you at least the autonomous community awarded and the language. Sometimes, it may also display the selected educational center(s), depending on when the position is assigned.

| Requisitos Datos de int                                                                                                    | erés Destinos                                                                             | s Resumen | Situaciones | Aceptación o rechazo |                |  |  |  |  |
|----------------------------------------------------------------------------------------------------|-------------------------------------------------------------------------------------------|-----------|-------------|----------------------|----------------|--|--|--|--|
| Estado de la solicitud<br>La plaza le ha sido concedida. Tiene que aceptarla o rechazarla                                                                             |                                                                                           |           |             |                      |                |  |  |  |  |
| Datos de la plaza   Centro   Centro   Idioma   Asignatura     ESPAÑA (Aragón)   50010405 - MIGUEL CATALAN - PSO.ISABEL LA CATOLICA,3 - ZARAGOZA   Inglés   Asignatura |                                                                                           |           |             |                      |                |  |  |  |  |
|                                                                                                    |                                                                                           |           |             | Aceptar plaza        | Rechazar plaza |  |  |  |  |
| equisitos Datos de interés                                                                                                    | Destinos                                                                                  | Resumen   | Situaciones | Aceptación o rechazo |                |  |  |  |  |
| Estado de la solicitud<br>La plaza le ha sido concec                                                                                                    | Estado de la solicitud<br>La plaza le ha sido concedida. Tiene que aceptarla o rechazarla |           |             |                      |                |  |  |  |  |
| Datos de la plaza<br>Destino Centro Idioma Asignatura<br>ESPAÑA (Aragón) Inglés Sin información                                                                       |                                                                                           |           |             |                      |                |  |  |  |  |
|                                                                                                    |                                                                                           |           |             | Aceptar plaza        | Rechazar plaza |  |  |  |  |

Below, you will have the option to Accept the position or Reject it.

If you accept the position, your application will change to Plaza aceptada (Accepted position), and you will only need to wait for the official appointment or for the educational centers' managers or responsible parties to contact you.

You can revisit your application in Profex 2 if you need to review the details of the awarded position.

| Requirements                | Interest data                | Destinations | Summary                 | Situations              | Acceptance or rejection   |
|-----------------------------|------------------------------|--------------|-------------------------|-------------------------|---------------------------|
| Application<br>The position | n status<br>n has been accep | ted          |                         |                         |                           |
| Datos de la                 | a plaza                      |              |                         |                         |                           |
| Destino<br>ESPAÑA           | (Navarra)                    | Centro       | <b>ldioma</b><br>Inglés | <b>Asign</b><br>Sin inf | <b>atura</b><br>iormación |
|                             |                              |              |                         |                         |                           |

If you reject the position, the application will change to **Rejected position**. In this case, you will not receive any further offers, and your participation in the current call will be concluded. You can apply again for the next academic year's call.